Caisse de compensation Caisse d'allocations familiales Fondation LPP Cassa di compensazione Cassa d'assegni familiari Fondazione LPP

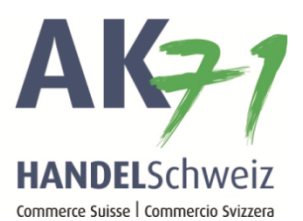

# OTP (One Time Password) comme procédure de connexion

Merci de l'intérêt que vous portez à la procédure de connexion OTP.

## **Comment fonctionne OTP?**

Avec OTP, le code de connexion à connect ne vous est pas transmis par SMS, mais il est généré par une application sur votre smartphone.

### **Conditions:**

- Smartphone Apple (iOS) ou Android
- Téléchargement de l'application pour OTP dans l'App-Store / Google Play Store
- Activation unique de l'application avec connect via un code QR

# Guide relatif au passage de la connexion par SMS à OTP

La Caisse de compensation Commerce Suisse recommande l'appli gratuite «AccessSecurium». Si vous disposez déjà des applis «Google Authenticator» ou «Microsoft Authenticator», vous pouvez également les utiliser.

### Etape 1

L'utilisateur de connect doit installer l'une des applis précitées sur son smartphone. (Dans ce guide, nous

vous présentons l'installation de l'appli «AccessSecurium».)

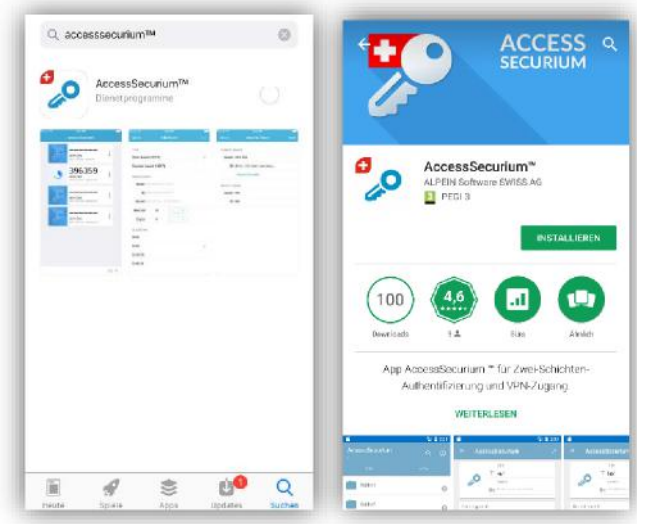

Nous recommandons de sécuriser l'accès à l'appli au moyen d'un code.

### Etape 2

L'administrateur de connect doit activer l'utilisateur correspondant pour OTP via connect sous le point « Gestion des utilisateurs » en haut à droite (cocher la case « Mot de passe unique »). Nous vous recommandons également de désactiver la procédure de connexion « SMS » en supprimant le numéro de téléphone enregistré.

| Editer                |  |
|-----------------------|--|
| Numéro de téléphone 💡 |  |
| 10.00753000.0008      |  |
| SuisselD 😮            |  |
| Mot de passe unique   |  |

Cette modification doit encore être confirmée par l'administrateur à l'aide du mot de passe connect.

### Etape 3

L'appli fait l'objet d'une activation unique sur le smartphone au moyen d'un code QR. L'utilisateur connect doit scanner ce code QR en sélectionnant le symbole «Photo» dans l'appli «AccessSecurium».

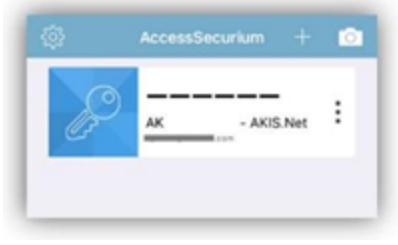

L'étape 3 clôture la configuration d'OTP. Lors de la connexion à connect, le système n'exige plus le code SMS (plus d'envoi de SMS). Il vous suffit de toucher la clé CC Commerce Suisse dans l'appli pour recevoir le code